# Software Development in Engineering and Science (SDES) Using Linux Tools

### FOSSEE team (In particular: Puneet Chaganti, C. Madhusudan, Asokan Pichai, 2010)

Department of Aerospace Engineering IIT Bombay

FOSSEE (IIT Bombay)

Using Linux Tools

- Introduction
- Getting Started
- 3 Getting Help
  - Basic File Handling
- 5 Linux File Hierarchy, Permissions & Ownership
  - Looking at files
  - The Command Shell
- More text processing
- Simple Shell Scripts
- Ontrol structures and Operators
  - Miscellaneous Tools

### Introduction

- 2 Getting Started
- 3 Getting Help
- Basic File Handling
- 5 Linux File Hierarchy, Permissions & Ownership
- Looking at files
- The Command Shell
- 8 More text processing
- Simple Shell Scripts
- Ontrol structures and Operators
- Miscellaneous Tools

#### What is the Linux OS?

- Free Open Source Operating System
   Free Free as in Free Speech, not Free Beer
   Open-Source Permit modifications and redistribution of source code
- Unix-inspired
- Linux Kernel + Application software
- Runs on a variety of hardware
- Also called GNU/Linux

## Why Linux?

- Free as in Free Speech
- Secure & versatile

#### Why Linux for Scientific Computing?

- Free as in Free Speech
- Can run for ever
- Libraries
- Parallel Computing

- Introductio
- Getting Started
- 3 Getting Help
- Basic File Handling
- 5 Linux File Hierarchy, Permissions & Ownership
- Looking at files
- The Command Shell
- 8 More text processing
- Simple Shell Scripts
- Ontrol structures and Operators
- Miscellaneous Tools

# Logging in

- GNU/Linux does have a GUI
- Command Line for this module
- Hit Ctrl + Alt + F1 (learn how to *come out* of that *first*!) (Please note: this is keyboard dependent, and GNU/Linux distribution specific.)
- Login
- logout command logs you out

## Where am I?

- Logged in. Where did we reach?
- pwd command gives the present working directory

#### \$ <mark>pwd</mark> /home/user

### Think of a tree rooted at '/'

### \$

is called the 'bash prompt' (or shell prompt).

Type command argument at the prompt \$ : i.e.

\$ command argument

You can change the prompt \$ (bash syntax: \$PS1).

Some commands do not need an argument.

Almost all commands can be provided with additional options:

\$ command -o1 -o2 arguments

### What is in there?

• 1s command lists contents of pwd

```
$ ls
jeeves.rst psmith.html blandings.html Music
```

Can also pass directory as argument

```
$ ls Music
one.mp3 two.mp3 three.mp3
```

• The GNU/Linux world is case sensitive.

Commands, arguments, directory names: almost all. There is a space between command, options, arguments: some options can be combined. Avoid spaces in general. In SDES course: spaces (and some more characters) are banned (from filenames)!

### New folders

- mkdir creates new directories
  - \$ mkdir sdes
  - \$ ls
- Special characters need to be escaped OR quoted
  - \$ mkdir software\ engineering
  - \$ mkdir "software engg"
- Generally, use hyphens or underscores instead of spaces in names

## Moving around

• cd command changes the pwd

```
$ cd sdes
$ pwd
/home/user/sdes/
```

- Alternately written as cd ./sdes (.: current)
- Specifying path relative to pwd
- . . takes one level up the directory structure (...: 'parent')

\$ cd ..

• We could use absolute path instead of relative

### \$ cd /home/user/sdes/

### New files

- touch command creates a blank file
  - \$ pwd
    /home/user
    \$ cd sdes
    \$ touch first
  - \$ ls
  - first

- Introductio
- 2 Getting Started
- 3 Getting Help
- 4 Basic File Handling
- 5 Linux File Hierarchy, Permissions & Ownership
- Looking at files
- The Command Shell
- 8 More text processing
- Simple Shell Scripts
- 10 Control structures and Operators
- Miscellaneous Tools

### What does a command do?

• whatis gives a quick description of a command

```
$ whatis touch
touch (1) - change file timestamps
```

• man command gives more detailed description

#### \$ man touch

- Shows all tasks that the command can perform
- Hit q to quit the man page. (This is syntax of 'less'.)
- For more, see the man page of man

#### \$ man man

less is more than more.

Getting Help

## Using additional options

• -h or -help give summary of command usage

#### \$ ls --help

List out all files within a directory, recursively

\$ ls -R

• Create a new directory along with parents, if required

```
$ pwd
/home/user/
$ ls sdes/
$ mkdir -p sdes/linux-tools/scripts
```

Getting Help

## Searching for a command

• apropos searches commands based on their descriptions

#### \$ apropos remove

- Returns a list of all commands that contain the search term
- In this case, we are interested in rm, rmdir

- Introduction
- 2 Getting Started
- 3 Getting Help
  - Basic File Handling
- 5 Linux File Hierarchy, Permissions & Ownership
- 6 Looking at files
- The Command Shell
- 8 More text processing
- Simple Shell Scripts
- Ontrol structures and Operators
- Miscellaneous Tools

### **Removing files**

- rm is used to delete files
  - \$ rm foo
- rm works only for files; not directories
- Additional arguments required to remove a directory
- -r stands for recursive.
- Removes directory and all of it's content

\$ rm -r bar

• rmdir can also be used; Explore

## **Copying Files**

- cp copies files from one location to another
  - \$ cp linux-tools/scripts/foo linux-tools/
- New file-name can be used at target location
- foo copied to new location with the name bar

#### \$ cp linux-tools/scripts/foo linux-tools/bar

- cp overwrites files, unless explicitly asked not to
- To prevent this, use the -i flag

\$ cp -i linux-tools/scripts/foo linux-tools/bar cp: overwrite `bar'?

# **Copying Directories**

- -r is required to copy a directory and all it's content
- Copying directories is similar to copying files
  - \$ <mark>cd</mark> /home/user
  - \$ cp -ir sdes course

## **Moving Files**

- cp and rm would be one way
- mv command does the job
- Also takes -i option to prompt before overwriting
- \$ cd /home/user
- # Assume course directory is already created
- \$ mv -i sdes/ course/
- No prompt! Why?

#### \$ 1s course

- sdes became a sub-directory of course
- mv command doesn't over-write directories
- -i option is useful when moving files around
- mv to rename move to same location with new name.

- Introduction
- 2 Getting Started
- 3 Getting Help
- Basic File Handling
- 5 Linux File Hierarchy, Permissions & Ownership
- Looking at files
- The Command Shell
- 8 More text processing
- Simple Shell Scripts
- Ontrol structures and Operators
- Miscellaneous Tools

Linux File Hierarchy, Permissions & Ownership

## Linux File Hierarchy

- / is called the root directory
- It is the topmost level of the hierarchy
- For details man hier

### Permissions and Access control

- In a multi-user environment, access control is vital
- Look at the output of ls -1

#### drwxr-xr-x 5 root users 4096 Jan 21 20:07 home

- The first column shows the permission information
- First character specifies type of the file
- Files have -; Directories have d
- 3 sets of 3 characters for user, group and others
- r, w, x for read, write, execute
- Either the corresponding character or is present

## Changing the permissions

- Permissions can be changed by owner of the file
- chmod command is used
- -R option to recursively change for all content of a directory
- Change permissions of foo.sh from -rw-r--r-- to -rwxr-xr--
  - \$ ls -l foo.sh \$ chmod ug+x foo.sh \$ ls -l foo.sh

# Symbolic modes

| Re                  | ference | Class                                                  | Description                                    |         |
|---------------------|---------|--------------------------------------------------------|------------------------------------------------|---------|
| u                   |         | user                                                   | the owner of the file                          |         |
| g                   |         | group                                                  | users who are members of the file's group      |         |
| 0                   |         | others                                                 | users who are not the owner of the file or     |         |
|                     |         |                                                        | members of the group                           |         |
| а                   |         | all                                                    | all three of the above; is the same as ugo     |         |
| Operator            |         | Descriptio                                             | on                                             |         |
| +                   |         | adds the                                               | specified modes to the specified classes       | _       |
| -                   |         | removes                                                | the specified modes from the specified classes | ;       |
| =                   |         | the modes specified are to be made the exact modes for |                                                |         |
|                     |         | the speci                                              | fied classes                                   |         |
|                     | Mode    | Name                                                   | Description                                    |         |
|                     | r       | read                                                   | read a file or list a directory's contents     |         |
|                     | w       | write                                                  | write to a file or directory                   |         |
|                     | х       | execute                                                | execute a file or recurse a directory tree     | ৩৫৫     |
| FOSSEE (IIT Bombay) |         |                                                        | Using Linux Tools                              | 26 / 83 |

## Changing Ownership of Files

- chown changes the owner and group
- By default, the user who creates file is the owner
- The default group is set as the group of the file

#### \$ chown alice:users wonderland.txt

- Did it work? Not every user can change ownership
- Super-user or root user alone is empowered

- Introduction
- 2 Getting Started
- 3 Getting Help
- Basic File Handling
- 5 Linux File Hierarchy, Permissions & Ownership
  - Looking at files
- 7 The Command Shell
- 8 More text processing
- Simple Shell Scripts
- 10 Control structures and Operators
- Miscellaneous Tools

- Displays the contents of files
  - \$ cat foo.txt
- Concatenates the text of multiple files
  - \$ cat foo.txt bar.txt
- Not-convenient to view long files

View contents of a file one screen at a time

#### \$ less wonderland.txt

- q: Quit
- Arrows/Page Up/Page Down/Home/End: Navigation
- ng: Jump to line number n
- /pattern: Search. Regular expressions can be used
- h: Help

- Statistical information about the file
- the number of lines in the file
- the number of words
- the number of characters

#### \$ wc wonderland.txt

### head & tail

- let you see parts of files, instead of the whole file
- head start of a file; tail end of a file
- show 10 lines by default

#### \$ head wonderland.txt

• -n option to change the number of lines

#### \$ head -n 1 wonderland.txt

- $\bullet \mbox{tail}$  is commonly used to monitor files
- -f option to monitor the file
- Ctrl-C to interrupt

### \$ tail -f /var/log/dmesg

#### cut

- Allows you to view only certain sections of lines
- Let's take /etc/passwd as our example

```
root:x:0:0:root:/root:/bin/bash
```

View only user names of all the users (first column)

\$ cut -d : -f 1 /etc/passwd

- -d specifies delimiter between fields (default TAB)
- -f specifies the field number
- Multiple fields by separating field numbers with comma

- Allows choosing on the basis of characters or bytes
- Example below gets first 4 characters of /etc/passwd

#### \$ cut -c 1-4 /etc/passwd

- One of the limits of the range can be dropped
- Sensible defaults are assumed in such cases

\$ cut -c 10- /etc/passwd

### paste

Joins corresponding lines from two different files

| marks.txt |  |
|-----------|--|
| 89 92 85  |  |
| 98 47 67  |  |
| 67 82 76  |  |
| 78 97 60  |  |
| 67 68 69  |  |
|           |  |

- \$ paste students.txt marks.txt
- \$ paste -s students.txt marks.txt
- -s prints content, one below the other
- If first column of marks file had roll numbers? How do we get a combined file with the same output as above (i.e. without roll numbers). We need to use cut & paste together. But how?

- Introduction
- 2 Getting Started
- 3 Getting Help
- Basic File Handling
- 5 Linux File Hierarchy, Permissions & Ownership
  - Looking at files
  - The Command Shell
- 8 More text processing
- Simple Shell Scripts
- Ontrol structures and Operators
- Miscellaneous Tools
# **Redirection and Piping**

or

- The first solution used Redirection
- The second solution uses Piping

## Redirection

- The standard output (stdout) stream goes to the display
- Not always, what we need
- First solution, redirects output to a file
- > states that output is redirected; It is followed by location to redirect

#### \$ command > file1

- > creates a new file at specified location
- » appends to a file at specified location

## Redirection ...

• Similarly, the standard input (stdin) can be redirected

- \$ command < file1</pre>
- input and the output redirection could be combined

#### \$ command < infile > outfile

- Standard error (stderr) is the third standard stream
- All error messages come through this stream
- stderr can also be redirected

## Redirection ...

- Following example shows stderr redirection
- Error is printed out in the first case
- Error message is redirected, in the second case

- \$ cut -d " " -f 2- marks1.txt 1> \
   /tmp/m\_tmp.txt 2> /tmp/m\_err.txt
- 1> redirects stdout; 2> redirects stderr
  - \$ paste -d " " students.txt m\_tmp.txt

# Piping

- instead of FILE asks paste to read from stdin
- cut command is a normal command
- the | seems to be joining the two commands
- Redirects output of first command to stdin, which becomes input to the second command
- This is called piping; | is called a pipe

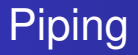

- Roughly same as 2 redirects and a temporary file
  - \$ command1 > tempfile
  - \$ command2 < tempfile</pre>
  - \$ rm tempfile
- Any number of commands can be piped together

## Tab-completion

- Hit tab to complete an incompletely typed word
- Tab twice to list all possibilities when ambiguous completion
- Bash provides tab completion for the following.
  - File Names
  - 2 Directory Names
  - Executable Names
  - ${f 0}$  User Names (when they are prefixed with a "~" (tilde) )
  - Host Names (when they are prefixed with a @)
  - Variable Names (when they are prefixed with a \$)

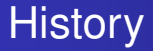

- Bash saves history of commands typed
- Up and down arrow keys allow to navigate history
- Ctrl-r searches for commands used

## Shell Meta Characters

- "meta characters" are special command directives
- File-names shouldn't have meta-characters
- /<>!\$%^&\*|{}[]"'`~;

#### \$ ls file.\*

• Lists file.ext files, where ext can be anything

#### \$ ls file.?

- Lists file.ext files, where ext is only one character
- See also the file command: no cheating file, though tab completions can get cheated

# Outline

- Introduction
- 2 Getting Started
- 3 Getting Help
- Basic File Handling
- 5 Linux File Hierarchy, Permissions & Ownership
- Looking at files
- The Command Shell
- 8 More text processing
- Simple Shell Scripts
- Ontrol structures and Operators
- Miscellaneous Tools

- sort can be used to get sorted content
- Command below prints student marks, sorted by name

- The default is sort based on the whole line
- sort can sort based on a particular field

#### sort...

The command below sorts based on marks in first subject

- -t specifies the delimiter between fields
- -k specifies the field to use for sorting
- -n to choose numerical sorting
- -r for sorting in the reverse order

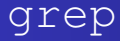

- grep is a command line text search utility
- Command below searches & shows the marks of Anne alone

```
$ cut -d " " -f 2- marks1.txt \
| paste -d " " students.txt -
| grep Anne
```

• grep is case-sensitive by default

#### grep...

• -i for case-insensitive searches

- | paste -d " " students.txt -
- | grep -i Anne
- -v inverts the search
- To see everyone's marks except Anne's

### tr

- tr translates or deletes characters
- Reads from stdin and outputs to stdout
- Given, two sets of characters, replaces one with other
- The following, replaces all lower-case with upper-case

#### \$ cat students.txt | tr a-z A-Z

- -s compresses sequences of identical adjacent characters in the output to a single one
- Following command removes empty newlines

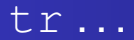

- -d deletes all specified characters
- Only a single character set argument is required
- The following command removes carriage return characters (converting file in DOS/Windows format to the Unix format)

\$ cat foo.txt | tr -d '\r' > bar.txt

- -c complements the first set of characters
- The following command removes all non-alphanumeric characters

```
$ tr -cd '[:alnum:]'
```

## uniq

uniq command removes duplicates from sorted input

#### \$ sort items.txt | uniq

- uniq -u gives lines which do not have any duplicates
- uniq -d outputs only those lines which have duplicates
- -c displays the number of times each line occurs
  - \$ sort items.txt | uniq -u
  - \$ sort items.txt | uniq -dc

# Outline

- Introduction
- 2 Getting Started
- 3 Getting Help
- Basic File Handling
- 5 Linux File Hierarchy, Permissions & Ownership
- Looking at files
- 7 The Command Shell
- 8 More text processing
- Simple Shell Scripts
- Ocontrol structures and Operators
  - Miscellaneous Tools

## Shell scripts

- Simply a sequence of shell commands in a file
- To save results of students in results.txt in marks dir

#### #!/bin/bash

```
mkdir ~/marks
cut -d " " -f 2- marks1.txt \
| paste -d " " students.txt - \
| sort > ~/marks/results.txt
```

## Shell scripts ...

- Save the script as results.sh
- Make file executable and then run
  - \$ chmod u+x results.sh
  - \$ ./results.sh
- What does the first line in the script do?
- Specify the interpreter or shell which should be used to execute the script; in this case bash

## Variables & Comments

- \$ name=FOSSEE
- \$ count=`wc -1 wonderland.txt`
- \$ echo \$count # Shows the value of count
- It is possible to create variables in shell scripts
- Variables can be assigned with the output of commands
- NOTE: There is no space around the = sign
- All text following the # is considered a comment
- Could also use count = \${wc -1 wonderland.txt}
   (instead of the "open quote": ` )

#### • echo command prints out messages

#### #!/bin/bash

mkdir ~/marks
cut -d " " -f 2- marks1.txt \
| paste -d " " students.txt - \
| sort > ~/marks/results.txt
echo "Results generated."

## Command line arguments

- Shell scripts can be given command line arguments
- Following code allows to specify the results file

#### #!/bin/bash

```
mkdir ~/marks
cut -d " " -f 2- marks1.txt \
| paste -d " " students.txt - \
| sort > ~/marks/$1
echo "Results generated."
```

- \$1 corresponds to first command line argument
- \$n corresponds to nth command line argument
- It can be run as shown below

#### \$ ./results.sh grades.txt

- The shell searches in a set of locations, for the command
- Locations are saved in "environment" variable called PATH
- echo can show the value of variables

#### \$ echo \$PATH

- Put results.sh in one of these locations
- It can then be run without ./

# Outline

- Introduction
- 2 Getting Started
- 3 Getting Help
- Basic File Handling
- 5 Linux File Hierarchy, Permissions & Ownership
- Looking at files
- The Command Shell
- 8 More text processing
- Simple Shell Scripts

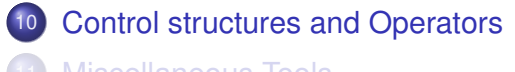

# **Control Structures**

- if-else
- for loops
- while loops
- test command to test for conditions
- A whole range of tests that can be performed
  - STRING1 = STRING2 string equality
  - INTEGER1 -eq INTEGER2 integer equality
  - -e FILE existence of FILE
- man page of test gives list of various tests

Print message if directory exists in pwd

```
#!/bin/bash
if test -d $1
    then
    echo "Yes, the directory" \
    $1 "is present"
fi
```

(indent recommended though not obligatory like in Python)

### if-else

Checks whether argument is negative or not

```
#!/bin/bash
if test $1 -lt 0
then
echo "number is negative"
else
echo "number is non-negative"
fi
```

```
$ ./sign.sh -11
```

< ⊒ > \_

## [ ] - alias for test

Square brackets ([]) can be used instead of test

```
•

#!/bin/bash
if [ $1 -lt 0 ]
then
echo "number is negative"
else
echo "number is non-negative"
fi
```

spacing is important, when using the square brackets

### if-else

An example script to greet the user, based on the time

```
#!/bin/sh
# Script to greet the user
# according to time of day
hour=`date | cut -c12-13`
now=`date +"%A, %d of %B, %Y (%r)"`
if [ $hour -1t 12 ]
then
mess="Good Morning \
$LOGNAME, Have a nice day!"
fi
```

### if-else...

```
if [ $hour -gt 12 -a $hour -le 16 ]
then
mess="Good Afternoon $LOGNAME"
fi
if [ $hour -gt 16 -a $hour -le 18 ]
then
mess="Good Evening $LOGNAME"
fi
echo -e "$mess\nIt is $now"
```

- \$LOGNAME has login name (env. variable)
- backquotes store commands outputs into variables

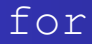

#### Problem

Given a set of .mp3 files, that have names beginning with numbers followed by their names — 08 - Society.mp3 — rename the files to have just the names. Also replace any spaces in the name with hyphens.

- Loop over the list of files
- Process the names, to get new names
- Rename the files

### for

• A simple example of the for loop

```
for animal in rat cat dog man
do
echo $animal
done
```

- List of animals, each animal's name separated by a space
- Loop over the list; animal is a dummy variable
- Echo value of animal each name in list

```
for i in {10..20}
do
echo $i
done
```

### for

Let's start with echoing the names of the files

```
for i in `ls *.mp3`
do
echo "$i"
done
```

- Spaces in names cause trouble!
- The following works better

```
for i in *.mp3
do
echo "$i"
done
```

### tr&cut

- Replace all spaces with hyphens using tr -s
- Use cut & keep only the text after the first hyphen

```
for i in *.mp3
do
echo $i|tr -s " " "-"|cut -d - -f 2-
done
```

Now mv, instead of just echoing

```
for i in *.mp3
do
mv $i `echo $i|tr -s " " "-"\
|cut -d - -f 2-`
done
```

### while

- Continuously execute a block of commands until condition becomes false
- program that takes user input and prints it back, until the input is quit

```
while [ "$variable" != "quit" ]
do
read variable
echo "Input - $variable"
done
exit 0
```
### **Environment Variables**

- Pass information from shell to programs running in it
- Behavior of programs can change based on values of variables
- Environment variables vs. Shell variables
- Shell variables only current instance of the shell
- Environment variables valid for the whole session
- Convention environment variables are UPPER CASE

\$ echo \$OSTYPE linux-gnu \$ echo \$HOME /home/user

# Environment Variables ...

- The following commands show values of all the environment variables
  - \$ printenv | less
    \$ env
- Use export to change Environment variables
- The new value is available to all programs started from the shell
  - \$ export PATH=\$PATH:\$HOME/bin

# Outline

- Introduction
- 2 Getting Started
- 3 Getting Help
- Basic File Handling
- 5 Linux File Hierarchy, Permissions & Ownership
- Looking at files
- The Command Shell
- 8 More text processing
- Simple Shell Scripts
- Ontrol structures and Operators
  - Miscellaneous Tools

#### find

- Find files in a directory hierarchy
- Offers a very complex feature set
- Look at the man page!
- Find all .pdf files, in current dir and sub-dirs

\$ find . -name ``\*.pdf''

• List all the directory and sub-directory names

\$ find . -type d

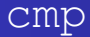

- Compare two files
  - \$ find . -name quick.c
    ./Desktop/programs/quick.c
    ./c-folder/quick.c
    \$ cmp Desktop/programs/quick.c \
    c-folder/quick.c
- No output when the files are exactly the same
- Else, gives location where the first difference occurs

- We know the files are different, but want exact differences
  - \$ diff Desktop/programs/quick.c \
    c-folder/quick.c
- line by line difference between files
- > indicates content only in second file
- < indicates content only in first file

- tarball essentially a collection of files
- May or may not be compressed
- Eases the job of storing, backing-up & transporting files

#### Extracting an archive

- \$ mkdir extract
- \$ cp allfiles.tar extract/
- \$ cd extract
- \$ tar -xvf allfiles.tar
  - -x Extract files within the archive
  - -f Specify the archive file
  - -v Be verbose

#### Creating an archive

#### \$ tar -cvf newarchive.tar \*.txt

- -c Create archive
- Last argument is list of files to be added to archive

#### **Compressed archives**

- tar can create and extract compressed archives
- Supports compressions like gzip, bzip2, lzma, etc.
- Additional option to handle compressed archives

| Compression | Option |
|-------------|--------|
| gzip        | -Z     |
| bzip2       | — j    |
| Izma        | lzma   |

\$ tar -cvzf newarchive.tar.gz \*.txt

# Customizing your shell

- Bash reads /etc/profile, ~/.bash\_profile, ~/.bash\_login, and ~/.profile in that order, when starting up as a login shell.
- ~/.bashrc is read, when not a login shell
- Put any commands that you want to run when bash starts, in this file.